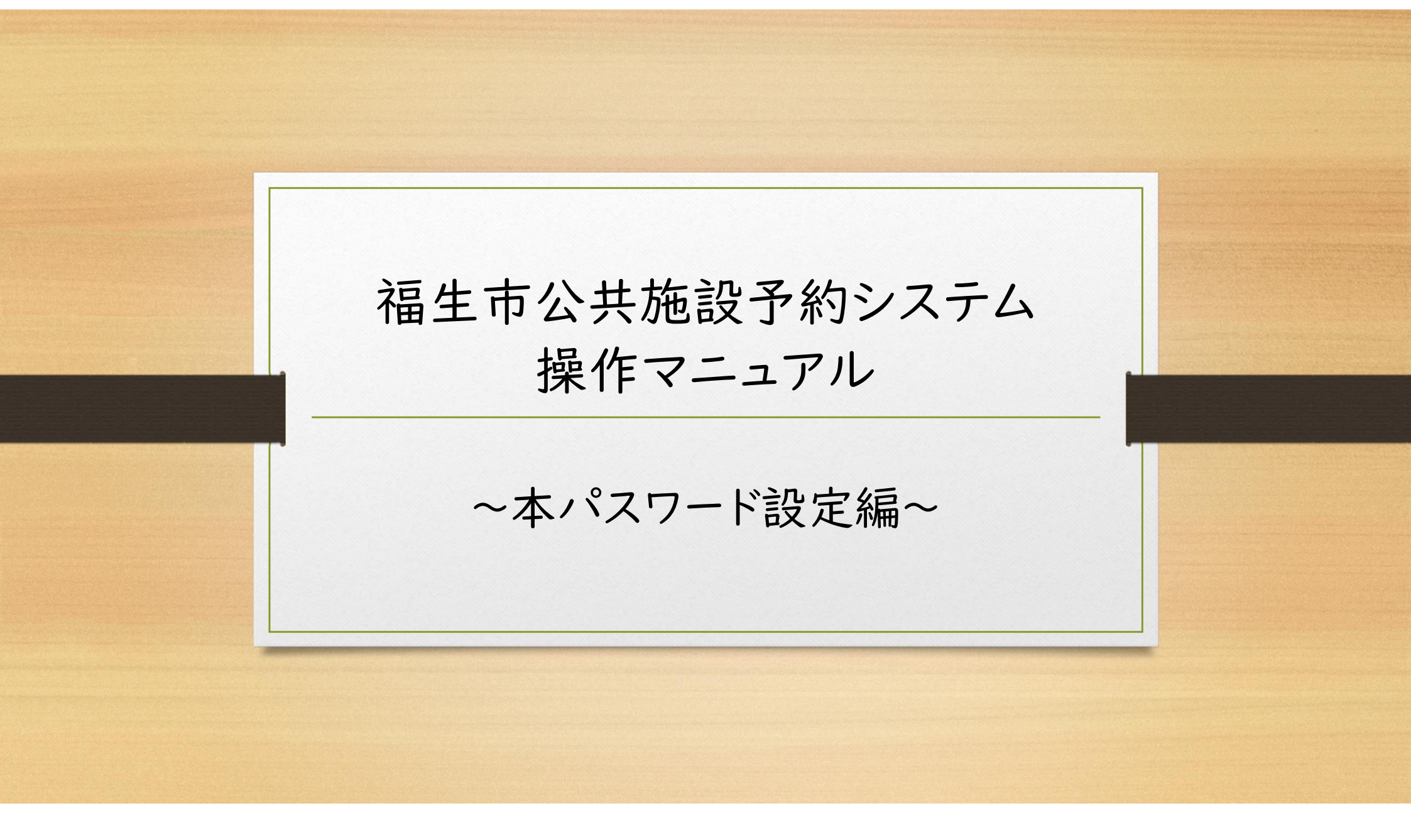

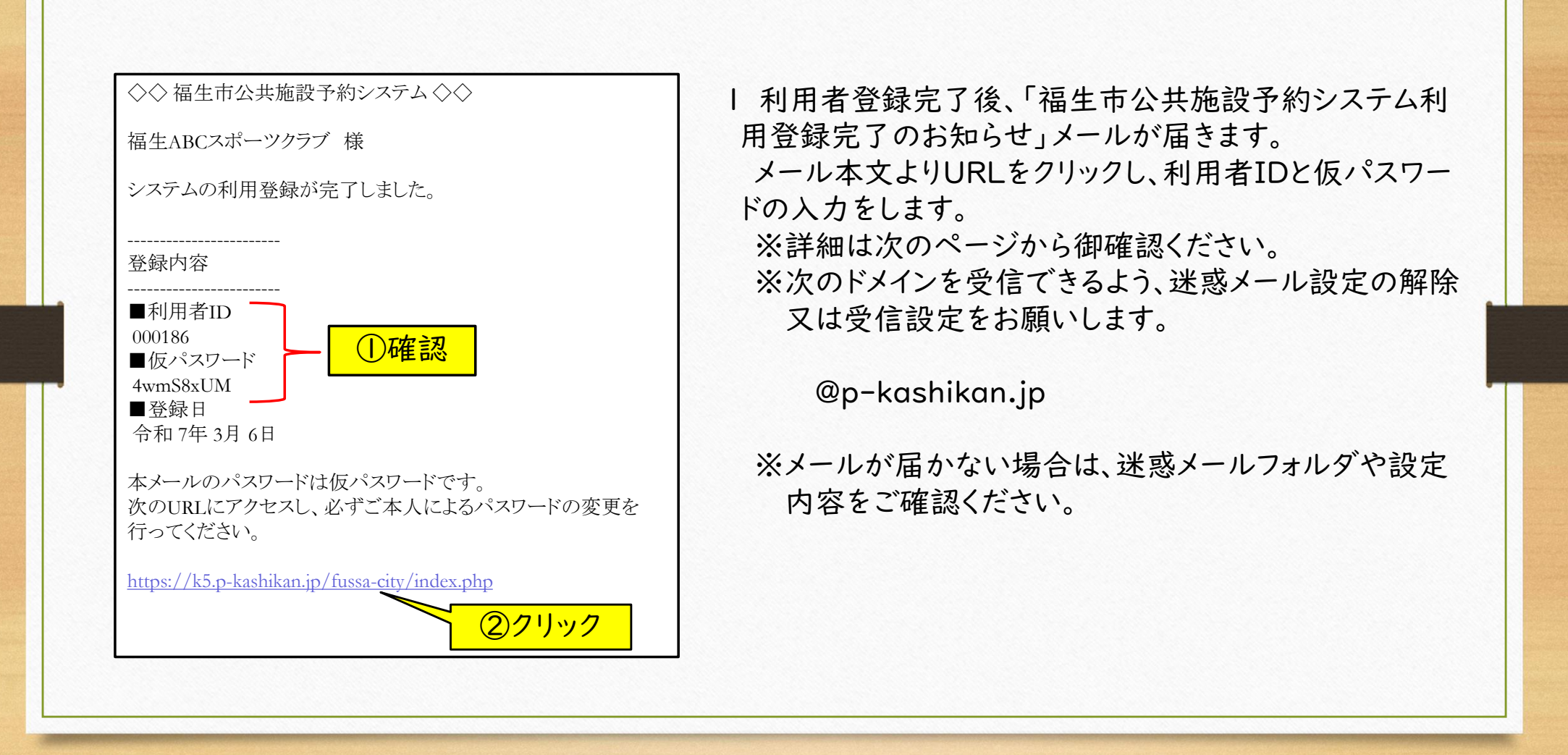

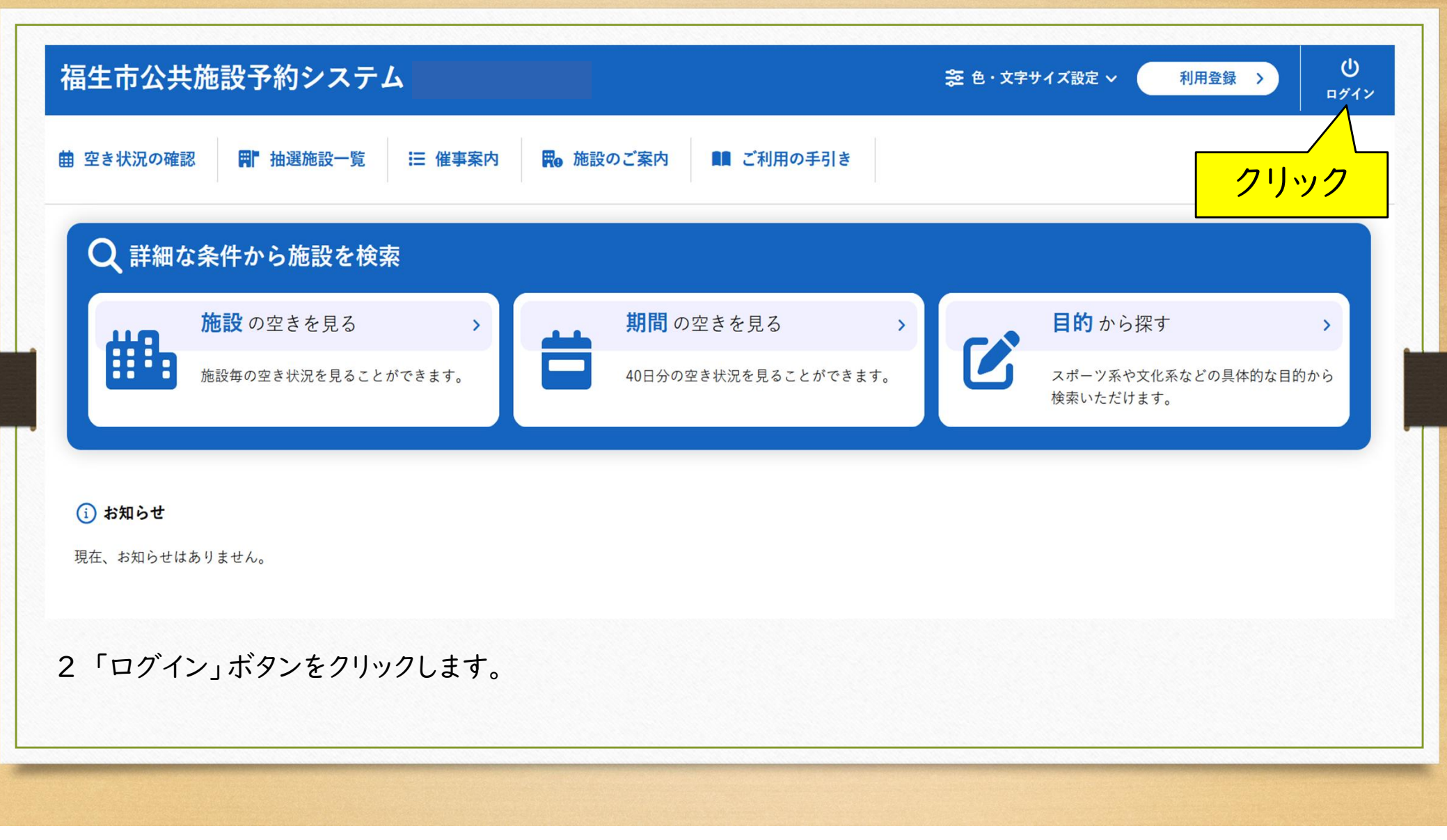

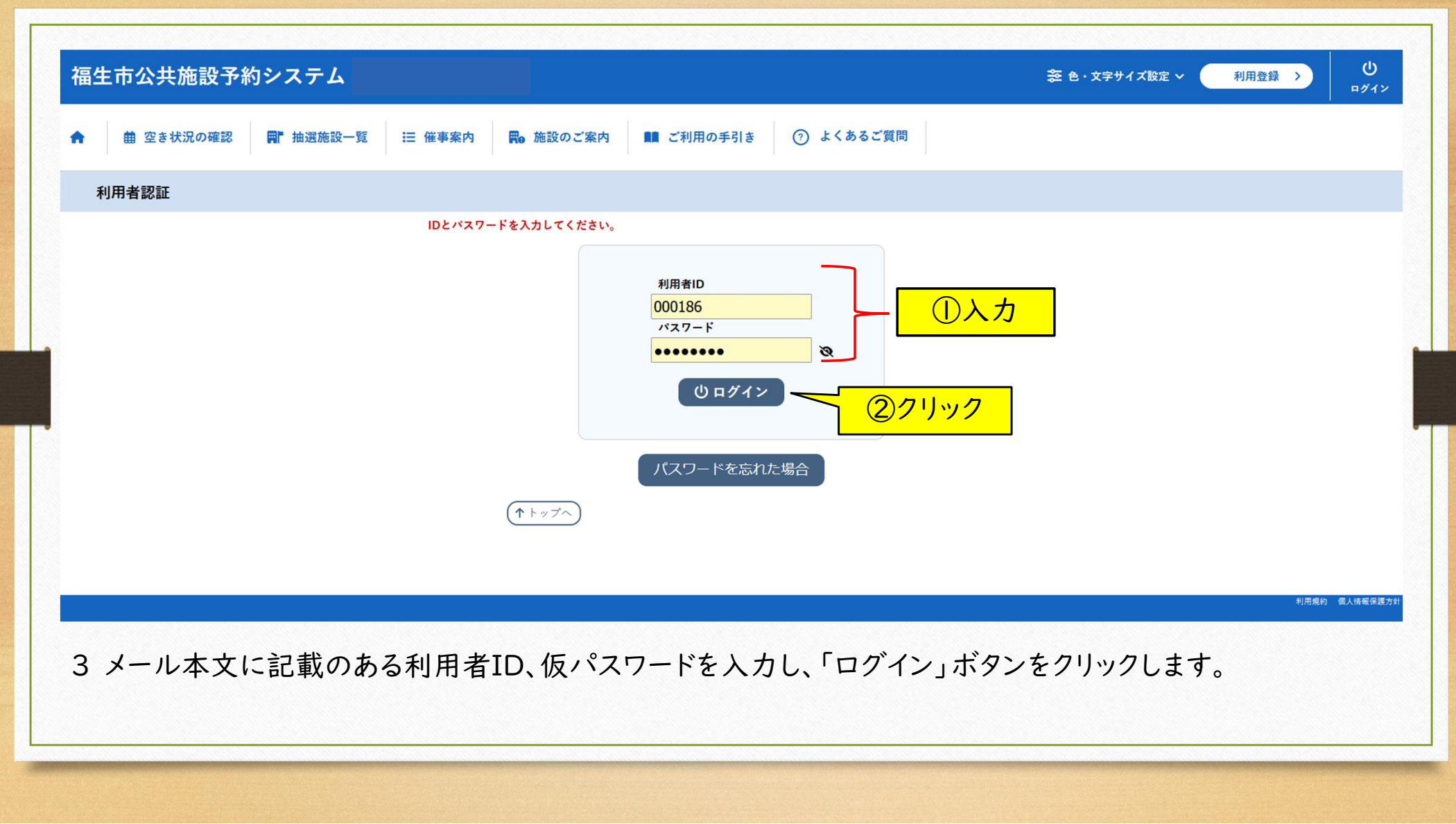

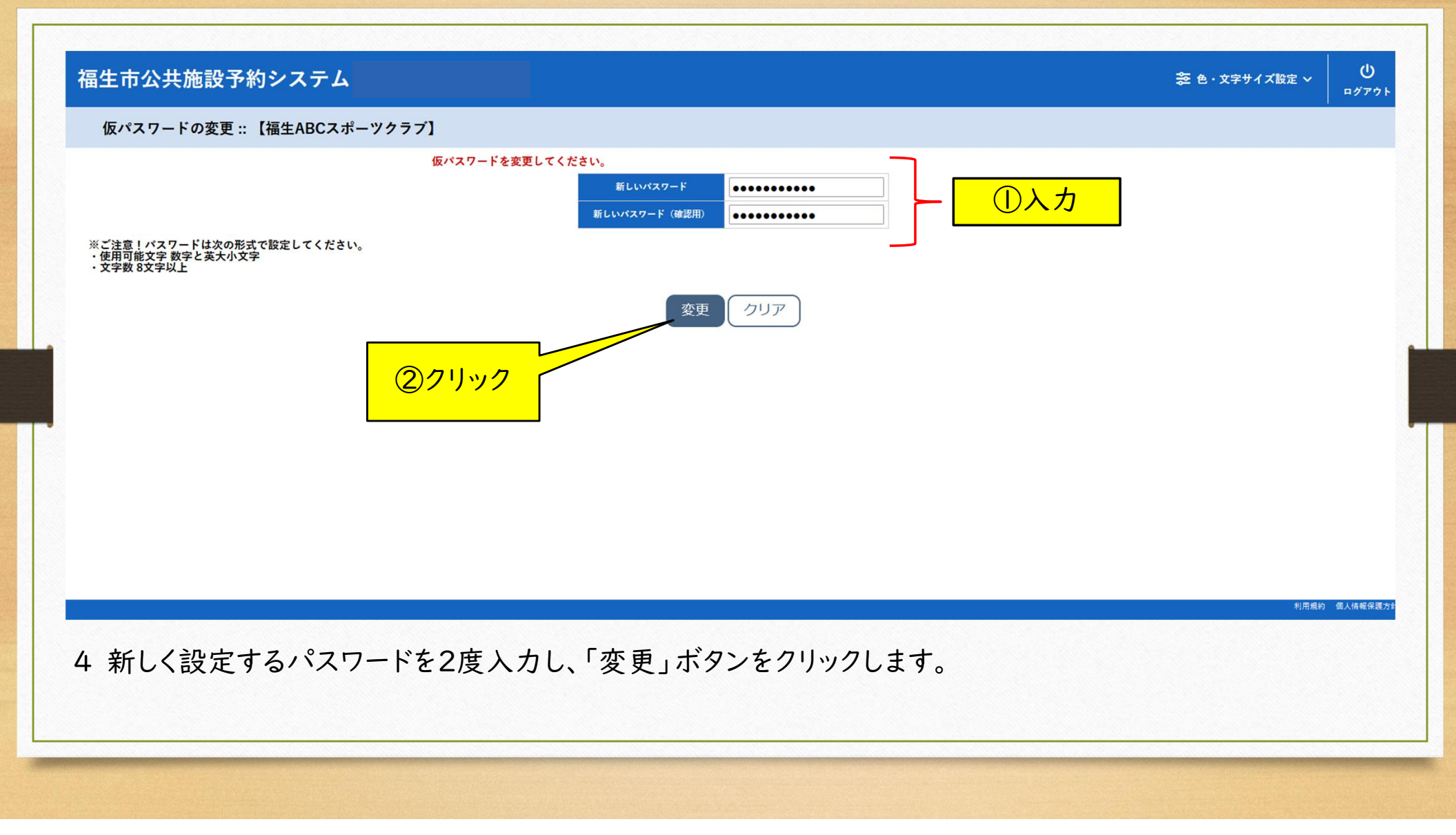

| 福生市公共施設予約システム                       | <b>芝 色・文字サイズ設定 &gt;</b> マ | ▲ U<br>1ページ ¤グアウ |
|-------------------------------------|---------------------------|------------------|
| 曲 空き状況の確認 📲 抽選施設一覧 📄 申込トレイ 注 予約申込一覧 |                           |                  |
| 仮パスワードの変更 :: 【福生ABCスポーツクラブ】         |                           |                  |
| パスワードを変更しました。<br>利用者メニューへお進みください。   |                           |                  |
|                                     |                           |                  |
|                                     |                           |                  |
|                                     |                           |                  |
|                                     |                           |                  |
|                                     |                           |                  |
|                                     |                           |                  |
|                                     |                           |                  |
|                                     |                           |                  |
|                                     |                           | 利用規約 個人情報保護力     |
| 5 本パスワードの設定が完了しました。                 |                           |                  |
|                                     |                           |                  |
|                                     |                           |                  |
|                                     |                           |                  |
|                                     |                           |                  |

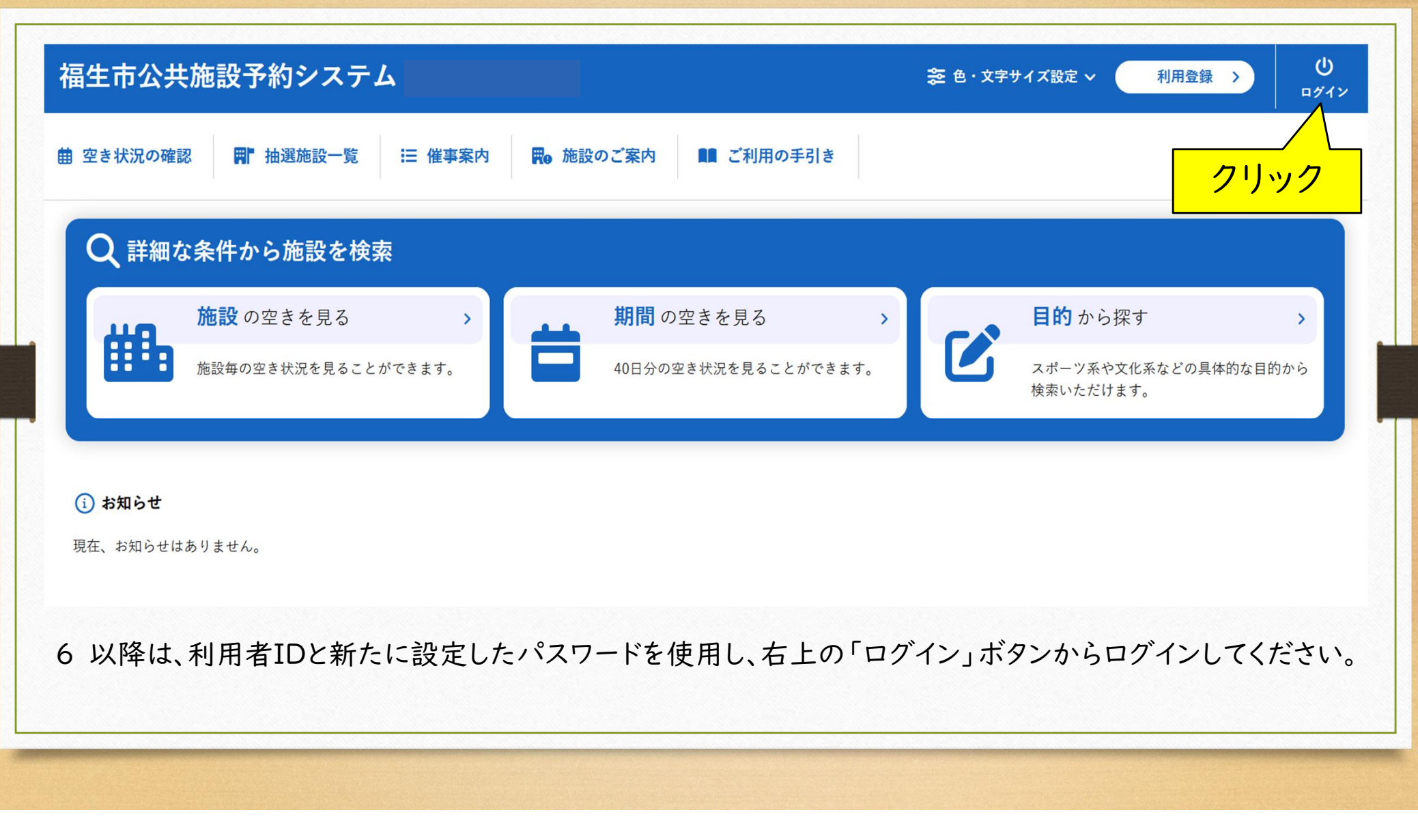